【附件 5】JCR 資料庫期刊 Impact Factor 值與 Rank Factor 檢索流程及申請佐證範本說明

- 一、請於 Journal Citation Reports 資料庫(以下簡稱 JCR)中查詢所投稿期刊,網址: <u>https://jcr.clarivate.com/jcr/home</u>
- 二、或從本校圖書館首頁 ( https://www.lib.nycu.edu.tw/?lang=zh-TW# ) 點選「資料庫查詢」。

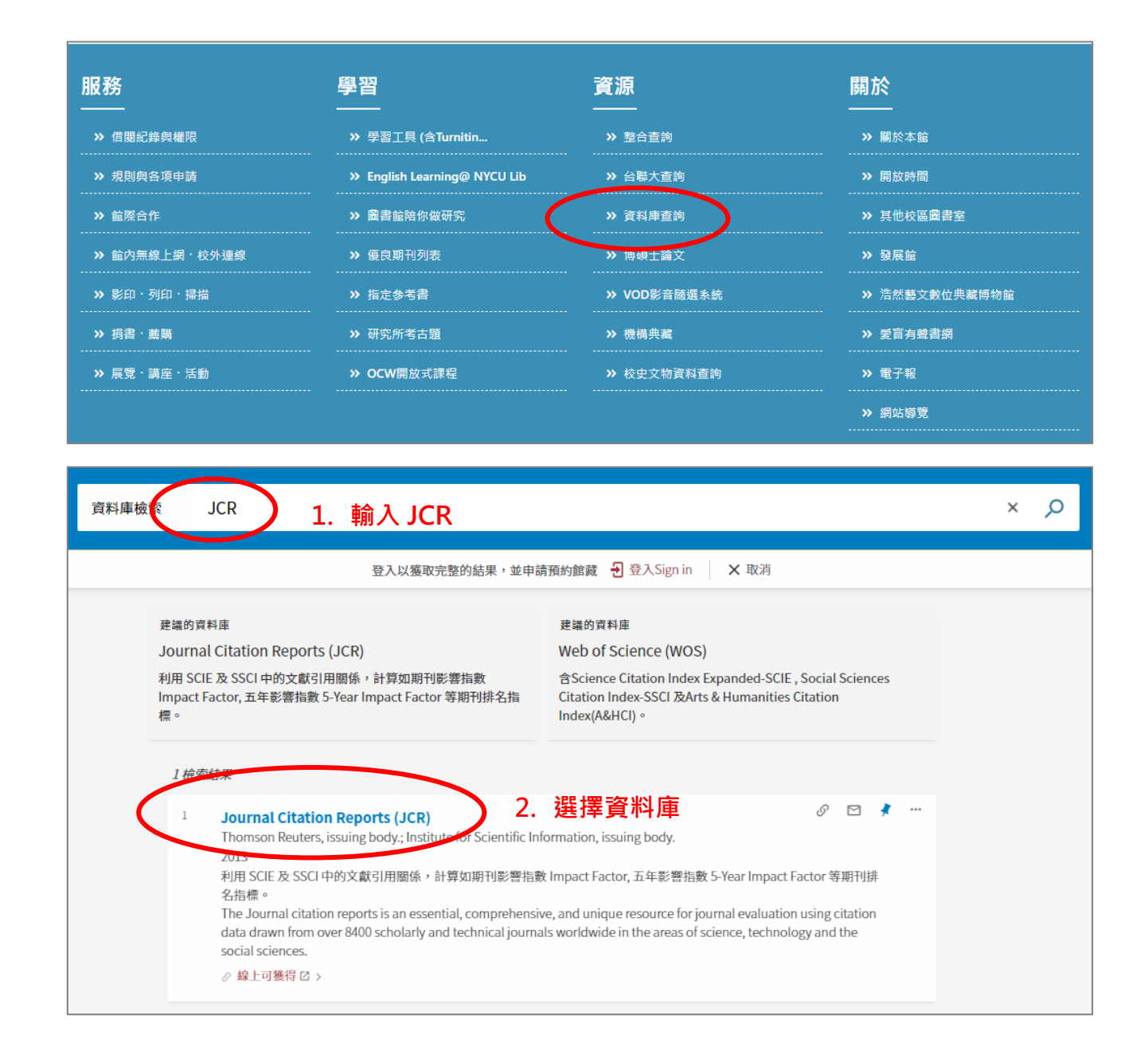

| Journal Citation Reports | Browse journals Browse categories                 |                                                         |                                  |                                 |
|--------------------------|---------------------------------------------------|---------------------------------------------------------|----------------------------------|---------------------------------|
|                          |                                                   |                                                         |                                  |                                 |
|                          | The world's                                       | leading jourr                                           | als and publis                   | her-neutral                     |
|                          |                                                   | da                                                      | ata                              |                                 |
| $\langle$                | Type journal name, ISSN, eISSN, categ             | gory or a keyword 1                                     | 輸入期刊名稱                           |                                 |
|                          |                                                   |                                                         |                                  |                                 |
|                          | Already have a man<br>Find relevant, reputable jo | uscript?<br>urnals for potential publication of your re | search using Manuscript matcher. | Match my manuscript             |
|                          |                                                   | See full listings an                                    | d refine your search             |                                 |
|                          | Ę                                                 |                                                         | Ţ                                |                                 |
|                          | Browse journals                                   | Browse categories                                       | Browse publishers<br>COMING SOON | Browse countries<br>coming soon |
|                          |                                                   |                                                         |                                  |                                 |

### 四、 紅色圈選處即為所檢索期刊(黃色圈選)之 Impact Factor 數值

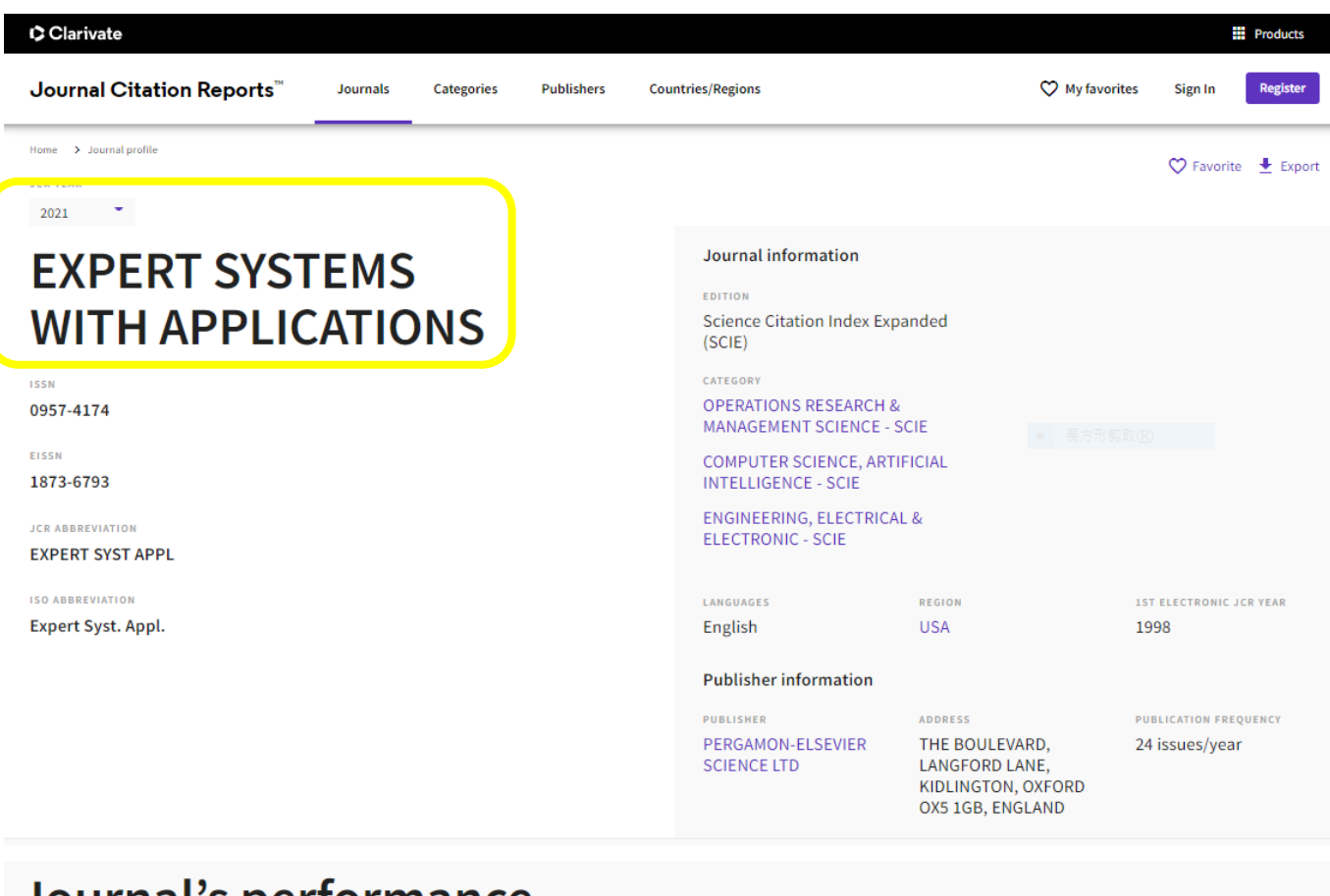

# Journal's performance

#### Journal Impact Factor

The Journal Impact Factor (JIF) is a journal-level metric calculated from data indexed in the Web of Science Core Collection. It should be used with careful attention to the many factors that influence citation rates, such as the volume of publication and citations characteristics of the subject area and type of journal. The Journal Impact Factor can complement expert opinion and informed peer review. In the case of academic evaluation for tenure, it is inappropriate to use a journal-level metric as a proxy measure for individual researchers, institutions, or articles. Learn more

| <b>8.6</b> | 565<br>565 | IMPACT FACT | DR                | JOULNAL IMPACT FACTOR WITHOUT SELF CITATIONS 7.494 Vige Calculation |                   |      |                   |  |  |
|------------|------------|-------------|-------------------|---------------------------------------------------------------------|-------------------|------|-------------------|--|--|
| Jou        | rnal Imj   | pact Facto  | or Trend 202      | 21                                                                  |                   |      | ± Exp             |  |  |
| 1          | .0.000     | •           | •                 |                                                                     | _                 | •    | - 100%            |  |  |
| Factor     | 7.500 —    | •           |                   |                                                                     | -                 |      | ategor            |  |  |
| llmpact    | 5.000      |             |                   |                                                                     |                   |      | utile in 0        |  |  |
| Journa     | 2.500      |             |                   |                                                                     |                   |      | - 25% - 25% - 25% |  |  |
|            | 0.000      | 2017        | 2018              | 2019                                                                | 2020              | 2021 | 0%                |  |  |
|            |            | •           | Journal Impact Fa | actor                                                               |                   |      |                   |  |  |
|            |            | •           | OPERATIONS RES    | EARCH & MANAGEN                                                     | MENT SCIENCE - S  | CIE  |                   |  |  |
|            |            | •           | COMPUTER SCIEN    | NCE, ARTIFICIAL INT                                                 | FELLIGENCE - SCIE |      |                   |  |  |
|            |            |             |                   |                                                                     |                   |      |                   |  |  |

| Journal Impact Factor contributing items                                                                                   |                        | 🛨 Export |
|----------------------------------------------------------------------------------------------------|------------------------|----------|
| Citable items (1,479)                                                                                                    | Citing Sources (1,784) |          |
| TITLE                                                                                                    | CITATION COUNT         |          |
| Chimp optimization algorithm                                                                                               | 88                     | ~        |
| Binary grasshopper optimisation algorithm approaches for featu selection problems                                          | re 87                  | ~        |
| A comparison of random forest variable selection methods for<br>classification prediction modeling                         | 70                     | ~        |
| Improved Salp Swarm Algorithm based on opposition based<br>learning and novel local search algorithm for feature selection | 68                     | ~        |
| A review of fuzzy AHP methods for decision-making with subjecti<br>judgements                                              | ive 65                 | ~        |
| A new fusion of grey wolf optimizer algorithm with a two-phase<br>mutation for feature selection                           | 62                     | ~        |
| Binary butterfly optimization approaches for feature selection                                                             | 62                     | ~        |
| Gaussian mutational chaotic fruit fly-built optimization and featu<br>selection                                            | ire 60                 | ~        |
|                                                                                                    |                        |          |

## 五、紅色圈選處即為所檢索期刊之 Rank Factor 數值,該期刊當年度(2022)公布之 RF 值為前 25% 者,則符合申請資格。

下列檢索畫面可作為「期刊各領域 Rank Factor」申請佐證,請列印紙本並存成電子檔,連同申 請資料一併送出。

#### Rank by Journal Impact Factor

Journals within a category are sorted in descending order by Journal Impact Factor (JIF) resulting in the Category Ranking below. A separate rank is shown for each category in which the journal is listed in JCR. Data for the most recent year is presented at the top of the list, with other years shown in reverse chronological order. Learn more

| Science Citation Index Expanded (SCIE)<br>CATEGORY<br>COMPUTER SCIENCE, ARTIFICIAL INTELLIGENCE<br>21/145 |          |              | NCE            | Science Citation Index Expanded (SCIE)<br>CATEGORY<br>ENGINEERING, ELECTRICAL & ELECTRONIC<br>23/276 |  |          |          |              |                |             |
|----------------------------------------------------------------------------------------------------|----------|--------------|----------------|----------------------------------------------------------------------------------------------------|--|----------|----------|--------------|----------------|-------------|
| JCR YEAR                                                                                                  | JIF RANK | JIF QUARTILE | JIF PERCENTILE |                                                                                                    |  | JCR YEAR | JIF RANK | JIF QUARTILE | JIF PERCENTILE |             |
| 2021                                                                                                    | 21/145   | QI<br>01     | 83.81          |                                                                                                    |  | 2021     | 23/276   | Q1           | 91.85          | a substance |
| 1019                                                                                                    | 21/137   | Q1<br>Q1     | 85.04          |                                                                                                    |  | 2019     | 32/266   | Q1           | 88.16          |             |
| 018                                                                                                    | 24/134   | Q1           | 82.46          |                                                                                                    |  | 2018     | 49/266   | Q1           | 81.77          |             |
|                                                                                                    | 20/132   | Q1           | 85.23          |                                                                                                    |  | 2017     | 42/260   | Q1           | 84.04          |             |